# 研修申込システム

# 地区医師会取りまとめ管理者マニュアル

第四版 2019/12/4

東京都医師会 広報学術情報課

変更履歴

| 版  | 変更自由      | 日付         | 担当者 | 備考 |
|----|-----------|------------|-----|----|
| 初版 | 初回作成      | 2018/11/26 | 黒木  |    |
| 2  | 本番稼動      | 2018/12/13 | 黒木  |    |
| 3  | 決済機能追加    | 2019/2/3   | 黒木  |    |
| 4  | 決済手順説明    | 2019/7/3   | 黒木  |    |
| 5  | 取りまとめ画面変更 | 2019/12/4  | 黒木  |    |

# 目次

| 1.全体像<br>(1)概要図<br>(2)説明                                                                                                    | 3<br>3                                             |
|----------------------------------------------------------------------------------------------------|----------------------------------------------------|
| 2. ユーザー設定<br>(1)地区医師会取りまとめ管理者ID<br>(2)利用者ID                                                                                                    | 4<br>4                                             |
| <ul> <li>3.地区医師会取りまとめ申込み方法</li> <li>(1)研修内容表示</li> <li>(2)取りまとめ申込情報入力画面</li> <li>(3)取りまとめ入力項目について</li> <li>(4)取りまとめ一括支払</li> <li>(5)決済画面</li> <li>(6)受講証のメール一括送信及び個別表示</li> <li>(7)地区医師会での過去研修履歴照会</li> </ul>           | 5<br>6<br>7<br>8<br>9<br>11<br>12                  |
| <ul> <li>4. (参考)個人申込み</li> <li>(1)個人情報登録</li> <li>(2)個人情報入力画面</li> <li>(3)研修一覧画面</li> <li>(4)研修内容表示</li> <li>(5)個人申込入力画面</li> <li>(6)受講証表示</li> <li>(7)個人申込決済画面</li> <li>(8)申込キャンセル、受講証表示</li> <li>(9)個人参加履歴</li> </ul> | 13<br>14<br>15<br>16<br>17<br>17<br>18<br>21<br>23 |

# 1. 全体像

(1)概念図

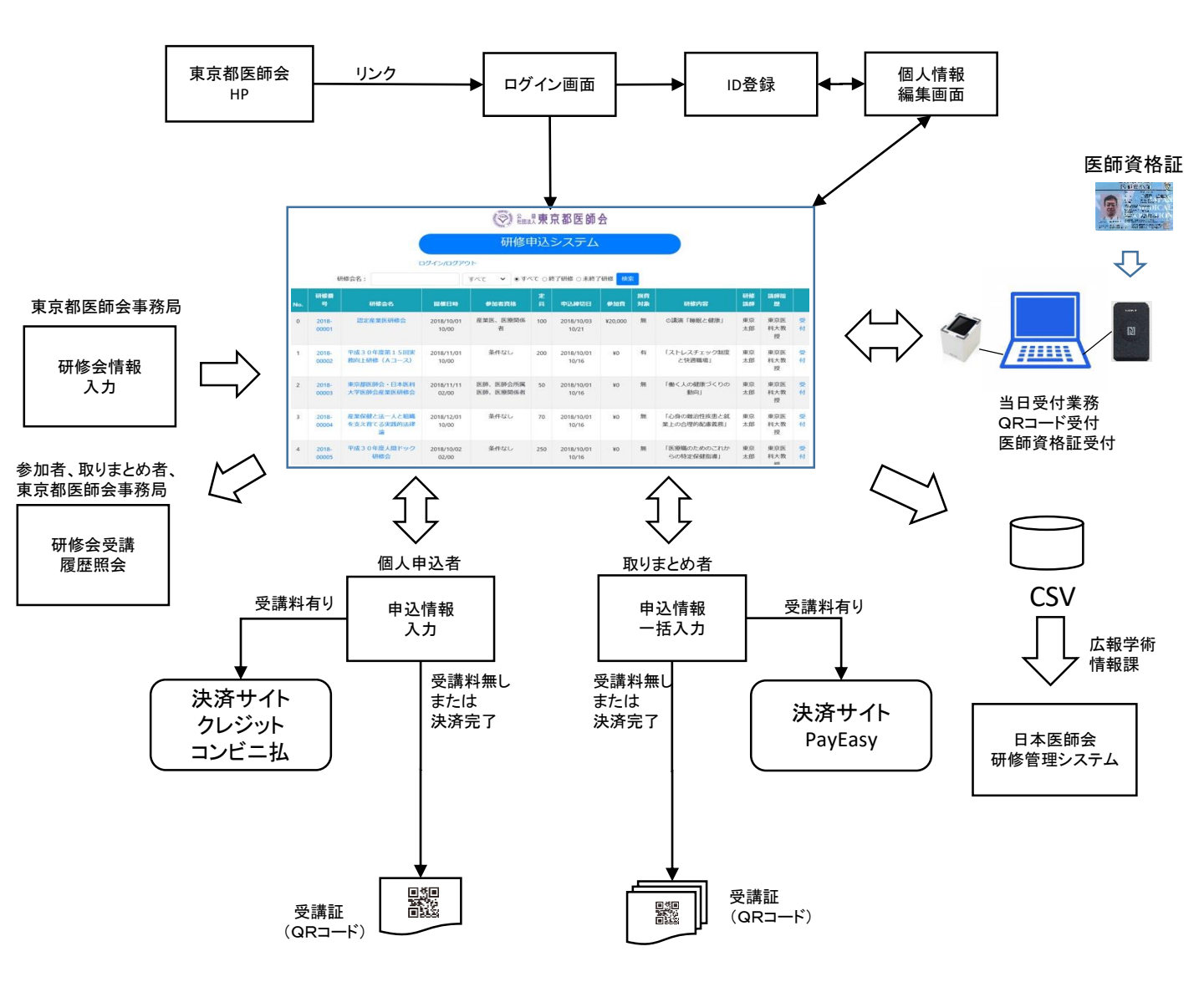

#### (2)説明

東京都医師会で開催する研修会や講習会の申込みを行うWebサイトを構築しました。

利用者の利便性と地区医師会事務局、東京都医師会事務局の作業効率化を目的としています。 申込みは、個人申込みを原則としますが、取りまとめ者による一括申込みに対応しています。

また、決済サイトと連携し、個人の決済や地区取りまとめの決済に対応しています。

日医の生涯教育研修管理に連携しています。

受付では、QRコードを利用します。医師資格証での受付も可能です。

本システムは、東京都医師会のオフィシャルHPからのリンクから利用します。直接、接続も可能 です。URL:<u>https://study.tokyo.med.or.jp/publish/</u>

本システムの利用に際して、表示するブラウザは、EdgeまたはGoogle chromeのいずれかを使用 ください。Internet Exploreには対応していませんのでご注意ください。

#### 2. ユーザー設定

本システムのユーザーのID管理は、東京都医師会事務局が行います。

#### (1)地区医師会取りまとめ管理者ID

本システムは、原則、個人申込みとしますが、一部、地区医師会で取りまとめをお願いします。 取りまとめ管理者IDは、利便性を考慮し、東京都医師会文書管理システム(Docushare)で 各地区事務局用としてお渡ししているID、パスワードと同一とします。

【地区医師会でお願いする取りまとめ例】

・地区医師会理事や事務局向けの研修

・地区医師会で受講者を選定いただく研修

・インターネット個人登録が難しい会員の申込み

#### (2)利用者ID

利用者IDは、個人で登録します。IDとして、原則メールアドレスを利用します。 個人登録を行う場合は、ID入力欄にメールアドレスを入れて「ID登録」ボタンを押すと、当該 メールアドレスにメールが送信されます。メールのリンクから個人情報を登録することで 利用が可能になります。

tokyo.med.or.jpからのメールを受けられるように設定しておくことが前提となります。

メールアドレスをお持ちでない方は、インターネットからの個人登録はできません。 ただし、地区医師会取りまとめの場合や、東京都医師会事務局での利用者登録時は、 IDとして電話番号を可能とします。

地区医師会や東京都医師会で取りまとめで作成された個人情報では、研修の申込みは できますが、個人の研修履歴を参照することや個人で決済等のシステムを利用することは できません。個人でシステムの機能を利用する場合は、個人登録をお願いします。 個人登録を行えば、地区医師会や東京都医師会で取りまとめで利用した研修についても 履歴参照可能となります。

# 3. 地区医師会取りまとめ申込み方法

# (1)研修内容表示

本システムの利用に際して、表示するブラウザは、EdgeまたはGoogle chromeのいずれかを使用ください。Internet Exploreには対応していませんのでご注意ください。

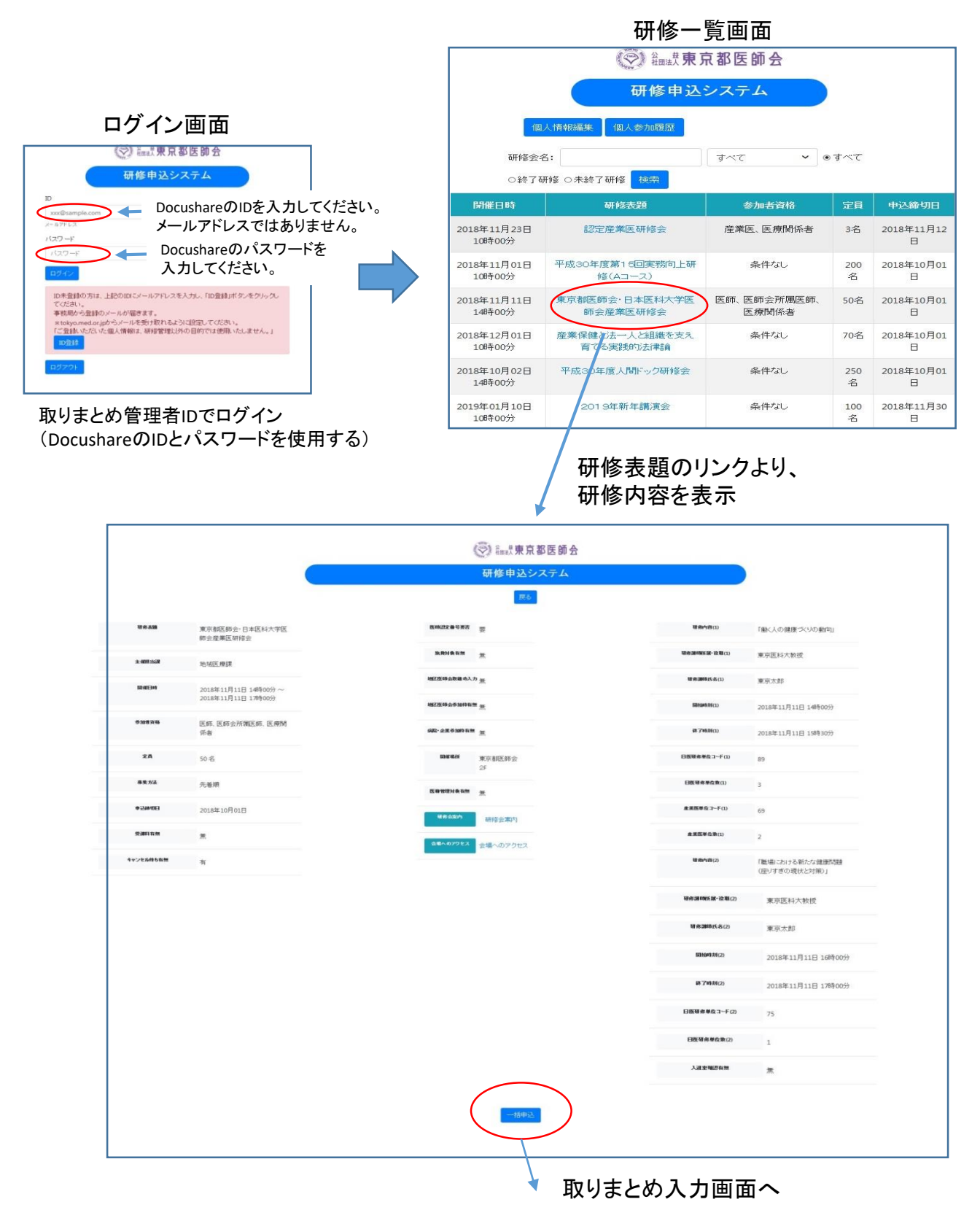

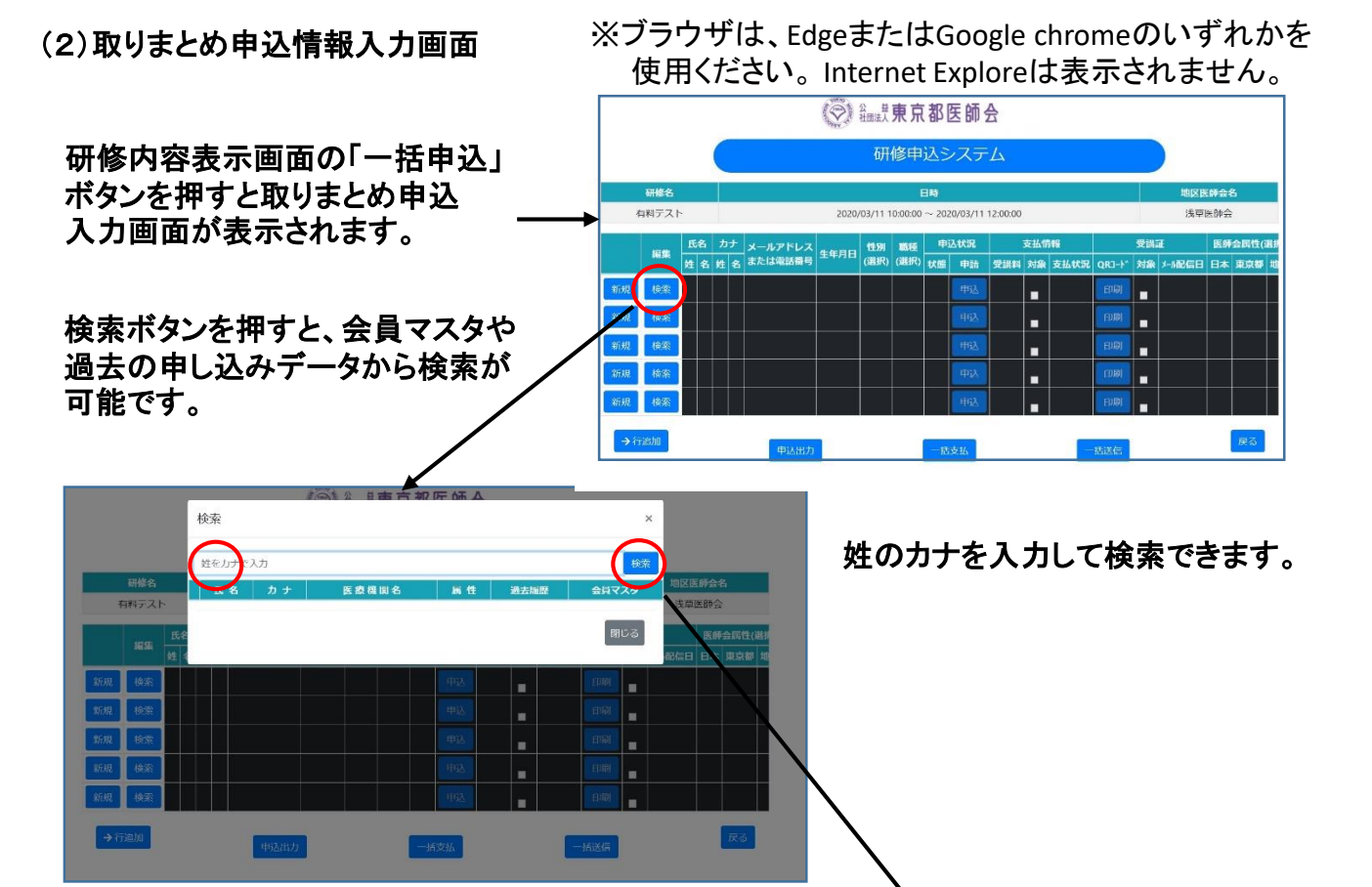

検索結果から該当者を探し、 選択ボタンを押下し、閉じるボタン を押下します。

| 明治各<br>会研万久ト<br>単語 対<br>和課 代<br>自課 代<br>自課 代<br>自課 佐々. サゼ<br>の選択 佐々. サザ.                                                                      | 機構的         時後         地球線         会社マスク         地区医野会名           会員         有         有 <td< th=""></td<>                                         |
|----------------------------------------------------------------------------------------------------|----------------------------------------------------------------------------------------------------|
| 時時         内部         サイ           原葉         氏         通識限         佐々。         サセ           前限         (4点)         ●通線         佐         ササ | 会員         有         法审核指示                                                                                                    < |
|                                                                                                    | 医神会肌性(<br>無 有 小配信日 日本 東京都                                                                                                    |
| 新規 換索 通路 从 ササ                                                                                                    |                                                                                                    |
|                                                                                                    | 無有                                                                                                    |
| が規模などの意味を見ていた。                                                                                                    | 魚有                                                                                                    |
| 新規(検索                                                                                                    | 魚有                                                                                                    |
| 和別 18年 ・選択 佐 サト ・・・                                                                                                    | 無有                                                                                                    |
| ●避沢 佐 99 · · · · · · · · · · · · · · · · ·                                                                                                    | 魚有                                                                                                    |
| ●選択 阪 サカ・                                                                                                    | 魚有                                                                                                    |

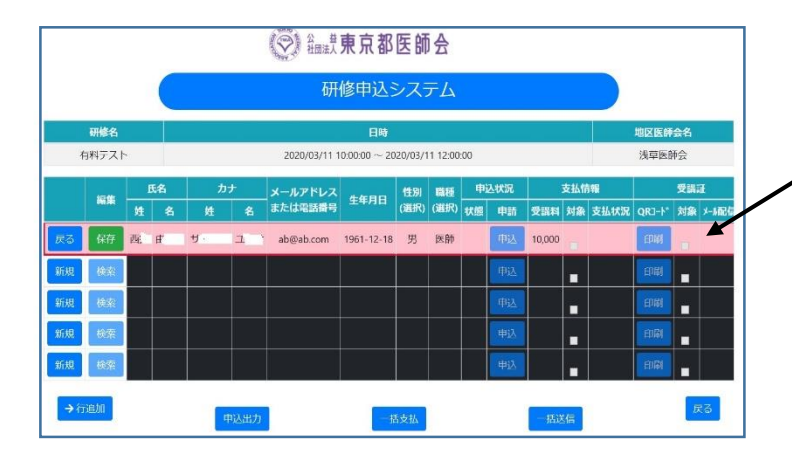

データが反映されますので、メールアド レスまたは電話番号を入力します。既に 登録済みであれば、入力は不要です。 保存ボタンを押すとデータが生成されま す。その後、申込ボタンを押して申込完 了となります。

無料研修の場合は、この時点でQRコー ドを印刷できます。

有料研修の場合は、決済後に印刷可能 となります。

#### (3)取りまとめ入力項目について

東京都医師会員の情報は、検索機能を利用することで、システム内で保持する会員データおよび 過去受講データから補充することとします。

ただし、当該会員が初めて本システムの研修を受講する場合は、初回のみ、メールアドレスまた は電話番号を入力してください。IDとして使用します。メールアドレスや電話番号は、ユニークに する必要があります。別の方で使用したメールアドレスや電話番号は使用できません。 メールアドレスにすると、受講証のメールでの一斉配信が可能となりますので、便利です。 なお、東京都医師会非会員の場合や地区医師会事務局の場合は、他の項目も入力してくだい。 以下が必要項目です。※の項目は、必須または重要項目です。

#### 基本情報

- ※①性
- (外字は使用しないで、平易文字としてください)
- ※②名
- (外字は使用しないで、平易文字としてください)
- ※③性(かな)
- ※④名(かな)
- ※⑤メールアドレス(半角)
- ※⑥電話番号(数字のみ、ハイフン不要)
- ※⑦性別(男、女)
- ※⑧生年月日(yyyy/mm/dd形式)
- ※⑨職種
  - (医師は、必ず「医師」と記載してください。 事務局の方は、事務局としてください。)
- 旅費対象者の入力
- ※①旅費対象者フラグ(旅費の対象者に「有」を入力する) ※②旅費対象者の住所(源泉徴収のため)

キャンセル方法

※①申込状態(キャンセル時は、「キャンセル」と入力する。)

決済方法

※①支払対象(今回決済する対象者に「有」と入力する。) 有料研修の場合は、必ず支払対象を「有」にして決済を行ってください。

- 医師会員情報(医師の方は以下を記載してください)
  - ①日本医師会会員有無(会員、非会員)
- ②東京都医師会会員有無(会員、非会員)
- ③地区医師会属性(理事、会員、事務局)
- ④所属地区医師会名
- ⑤地区医師会属性(理事、会員、事務局)
- ⑥医籍登録番号
- (7)認定番号(産業医) 単位取得時は必須
- ⑧認定番号(スポーツ医)」 ⑨日医生涯教育管理希望有無
  - (日医生涯教育管理への単位登録を希望するか否か 記載する。有または無)

有料の研修の場合は、申し込み後に決済の手続きをお願いします。 決済手続きが完了すると受講証が印刷可能となります。

|         | 性別   | 職種   | 申込  | 状況 |        | 支払情 | 報    |
|---------|------|------|-----|----|--------|-----|------|
| ¥月日     | (選択) | (選択) | 状態  | 申請 | 受講料    | 対象  | 支払状況 |
| 1-12-18 | 男    | 医師   | 申込済 | 取消 | 10,000 |     | )    |
|         |      |      |     | 申込 |        |     |      |
|         |      |      |     | 申込 |        |     |      |
|         |      |      |     | 申込 |        | -   |      |
|         |      |      |     | 申込 |        | -   |      |
|         |      |      |     |    |        |     |      |
| -łi     | 转支払  | )    |     |    | 一括送信   |     |      |

ー括申し込み画面上の「支払対象」に「チェック」を入れて、 「一括支払」ボタンを押下します。 複数人申し込みの場合は、集金分のみチェックを入れて 「一括支払」ボタンを押下します。

#### 【有料研修の場合の進め方手順】

- ① 申込の都度、画面にデータを入力し、申込ボタンを押下する。
- ② 締め切り日まで、随時受付、追加入力し、当該行の申込ボタンを都度押下する。
- ③ 締め切り日までに、申し込んだ方の受講料を集金しておく。
- ④ 締め切り日に、画面上の全員分の「支払対象」の列に「チェック」を入力する。
- ⑤ 画面上の一括支払ボタンを押下する。
- ⑥ 続けて、決済ページに進む。
- ⑦ 決済ページにて、必要情報を入力し、決済を申し込む。(PAY EASY画面を印刷しておく)
- ⑧ 決済ページから研修申込システムに戻る。(ショッピングサイトに戻るボタンを押下する)
- ⑨ 銀行ATMまたはネットバンクにて、PAY EASYの支払いを行う。 (支払期限は、PAY EASY申込後2週間ですが、早めに支払いをお願いします。)
- 🔟 申込者毎に、受講証ボタンを押して表示し、印刷する。
- ① 印刷した受講証を申込者にお送りして、研修日当日にお持ちいただく。
- ※注意点
  - 満員になり次第締め切りますが、申込完了分までは受講できます。申込優先であり、
     決済日付は関係ありません。
  - ・一度決済後に、追加となった場合は、追加分のみ「支払対象」をチェックし、一括支払 ボタンを押してください。
  - キャンセルの場合は、「申込状態」の列をキャンセルにして、申込ボタンを押下してください。
     既に決済済みの場合は、後日返金します。

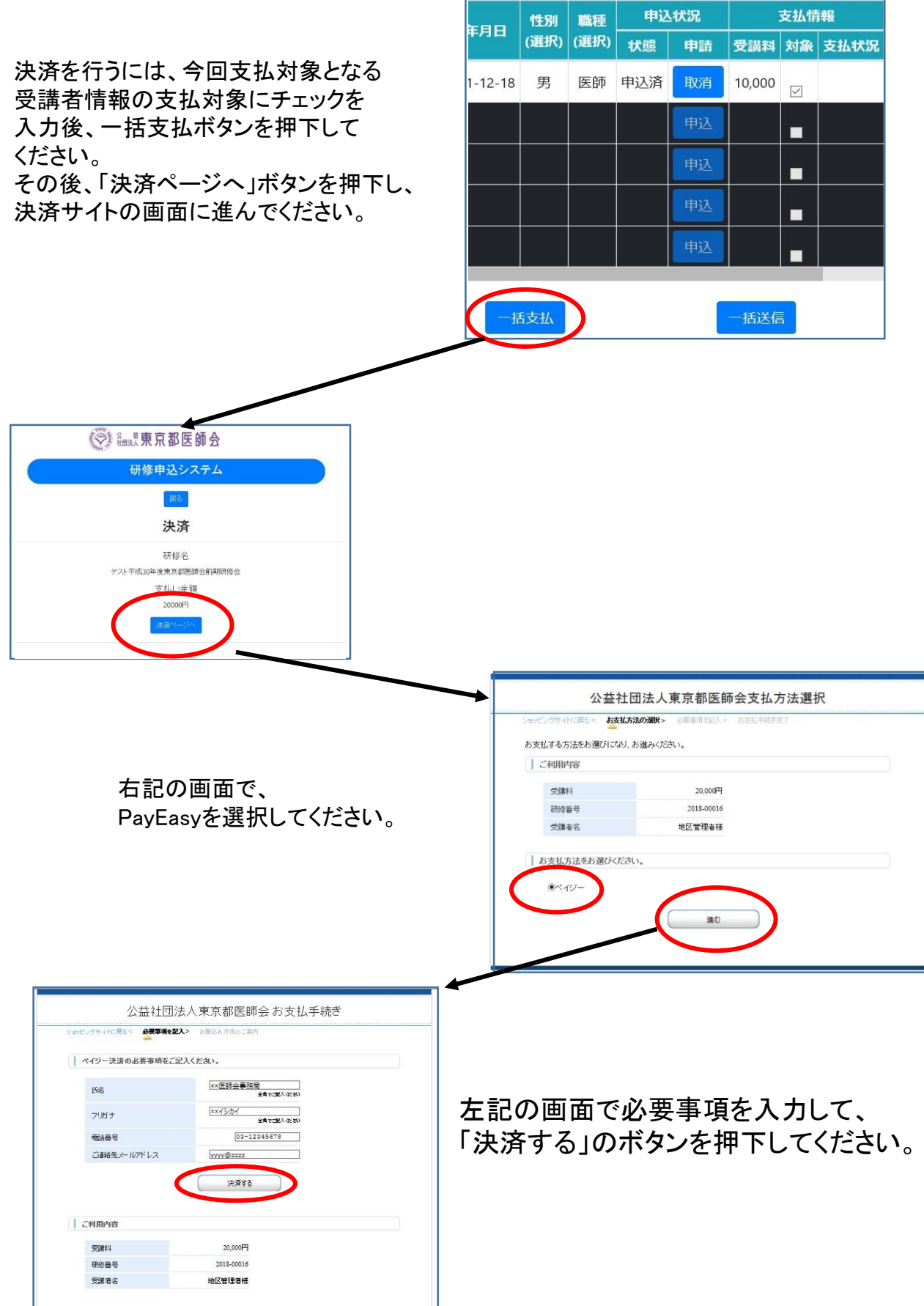

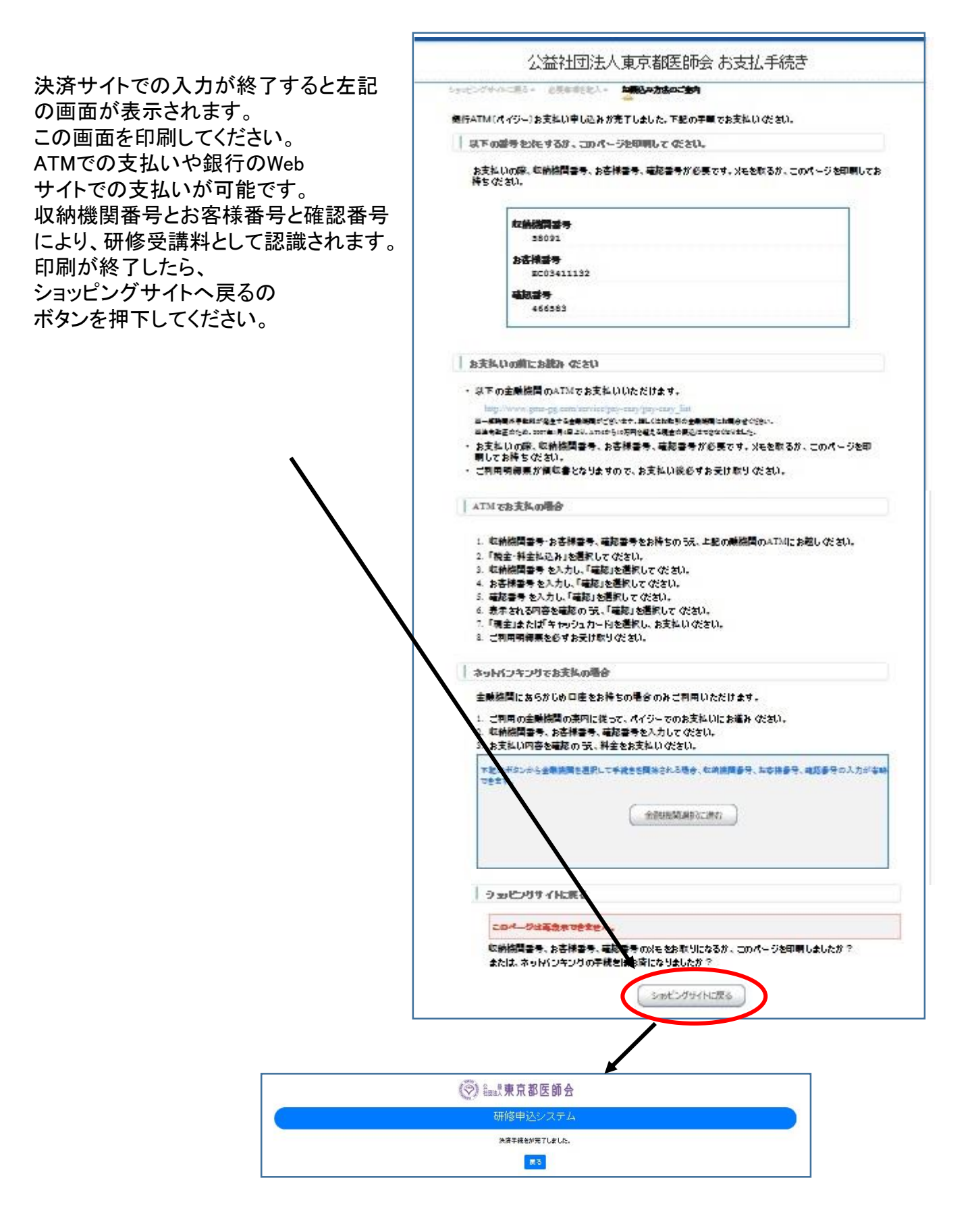

#### (6)受講証のメールー括送信及び個別表示

ー括申込画面で「一括送信」ボタンを押下すると、メールを登録している受講者に対して一斉に 受講証のメール送信を行います。有料研修の場合は、支払済みの受講者にのみメールします。

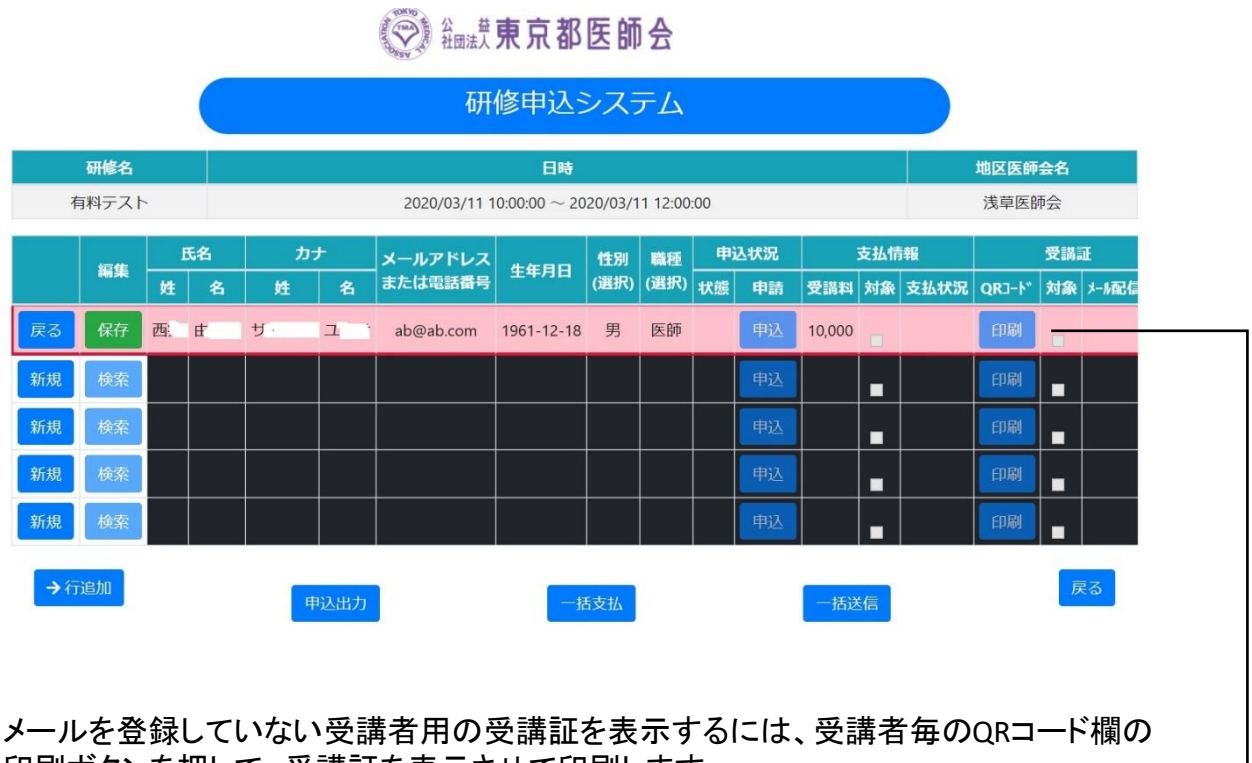

印刷ボタンを押して、受講証を表示させて印刷します。 有料研修の場合は、支払後に印刷ボタンが有効になります。

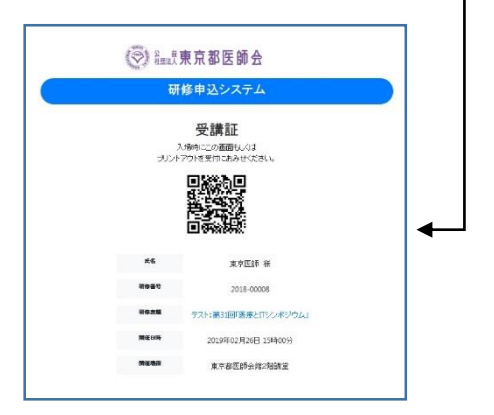

受講証

### (7) 地区医師会での過去研修履歴照会

研修一覧画面の「研修参加履歴」のボタンを押すと、地区医師会で取り扱った過去の研修の一覧が表示できます。取りまとめ申込み及び個人申込みで地区医師会会員の情報を表示します。

| - |                |                                 |                            | Ð                    | F修申   | レンシステ                                        | 4      |                   |                       |                |           |
|---|----------------|---------------------------------|----------------------------|----------------------|-------|----------------------------------------------|--------|-------------------|-----------------------|----------------|-----------|
|   | H \$ 600 MR2   | 10258:                          |                            | <u>7~</u>            | • • • | へて 0187研修                                    | 1 〇未持了 | 研修 <del>秋</del> 秋 |                       |                |           |
| ъ | 研修委员           | ##28                            | 同催日時                       | 参加古資格                | 潮     | 中运种切日                                        | 表加强    | Reflection        | 01025127              | 6113 2201      | 251033231 |
| 0 | 2018-<br>00001 | 127 AND THE                     | 2018年11<br>月20日 10<br>時00分 | 府展天, 天津川係老           | э     | 2018年11月<br>12日                              | 80     | m                 | Mico                  | 東京大部           | 東京医大 教神   |
| 1 | 2018-<br>00002 | 平成200年度第45回<br>実務両上研修(Au-<br>入) | 2018年11<br>月01日 10<br>時00分 | 条件词。                 | 200   | 2018年10月<br>01日                              | ¥0     | 有                 | 「ストレスチェック<br>制度と快適環境」 | <b>用</b> 带:大38 | 東京医科大教    |
| 2 | 2018-<br>00003 | 東京部区和会·日本<br>医科大学医师会定来<br>医研修会  | 2018年11<br>月11日 14<br>時00分 | 医肺、医肺全肌原因<br>肌、医液浆伤者 | 50    | 2018 <sup>4</sup> [ 10 <sup>4</sup> ]<br>018 | ¥0     | 10.               | 「後く人の健康づく<br>りの動作」    | 東京本部           | 动网络大戟     |

|     |            | (②) 铀.提 <b>東京都医</b>    | 師会               |      |       |      |     |    |
|-----|------------|------------------------|------------------|------|-------|------|-----|----|
|     |            | 研修申込シス                 | ペテム              |      |       |      |     |    |
|     |            | 戻る<br>研修履歴一覧           | 笔                |      |       |      |     |    |
| No. | 研修番号       | 研修会名                   | 開催日時             | 申込区分 | 参加者名  | 申込状態 | 参加費 | 出欠 |
| 1   | 2018-00001 | 認定産業医研修会               | 2019-12-20 10:00 | 地区   | 伊藤雄介  | 申込   | 無料  |    |
| 2   | 2018-00002 | 平成30年度第15回実務向上研修(Aコース) | 2018-12-04 10:00 | 地区   | 清水恵一郎 | 申込   | 無料  | 欠席 |
| 3   | 2018-00002 | 平成30年度第15回実務向上研修(Aコース) | 2018-12-04 10:00 | 地区   | 脇山博之  | 申込   | 無料  | 出席 |
| 4   | 2018-00002 | 平成30年度第15回実務向上研修(Aコース) | 2018-12-04 10:00 | 地区   | 福田達弥  | 申込   | 無料  | 出席 |
| 5   | 2019-00003 | 東京都医師会・日本医科大学医師会産業医研修会 | 2019-01-11 14:00 | 地区   | 嘉村洋志  | 申込   | 無料  | 出席 |
| 6   | 2019-00003 | 東京都医師会・日本医科大学医師会産業医研修会 | 2019-01-11 14:00 | 地区   | 潮田宏哉  | 申込   | 無料  | 欠席 |
| 7   | 2019-00003 | 東京都医師会・日本医科大学医師会産業医研修会 | 2019-01-11 14:00 | 地区   | 瀨田宏哉  | 申込   | 無料  | 欠席 |
| 8   | 2019-00003 | 東京都医師会・日本医科大学医師会産業医研修会 | 2019-01-11 14:00 | 地区   | 嘉村洋志  | 申込   | 無料  | 欠席 |

#### 4. (参考) 個人申込み

(1) 個人情報登録

本システムを始めて利用するユーザーは、個人情報の登録が必要です。 ID欄にメールアドレスを入力し、「ID登録」ボタンを押下してください。 当該メールアドレスに送られるメールのリンクから個人情報入力画面を表示して、個人情報を 入力します。

メールを送りますので、東京都医師会のアドレスのドメイン(tokyo.med.or.jp)からのメールを 受けられるように設定しておく必要があります。スマホの場合、迷惑メール対策のドメイン許可 設定を行ってください。

なお、個人登録せずに地区医師会取りまとめにより研修に参加した場合、ご自分の研修履歴を 参照するためには、ここでの個人登録が必要です。

パスワードを忘れた場合も、同様な操作で個人情報登録画面を表示できます。何度でも可能です。

| (♥) 論素 東京都医師会                                            |
|----------------------------------------------------------|
| 研修申込システム                                                 |
| ●488年以2-275人和田本マニュアル                                     |
|                                                          |
| vooi8sample.com                                          |
| 3-12702<br>1 <b>227</b> -15                              |
| 4 - CX/I                                                 |
| 0.945                                                    |
|                                                          |
| 1:20i                                                    |
| バスワードを忘れらい、下記の「バスワード乗更」 ボタンをクリックしてください。                  |
| /(元ワード版曲                                                 |
| ・WF音歌引法に基づく表記                                            |
|                                                          |
| (2)新規登録のボタシを押す                                           |
|                                                          |
| <u> </u>                                                 |
| (②) 新met 東京都医師会                                          |
| 研修申込システム                                                 |
| RA                                                       |
| メ ルアドレス                                                  |
| xx@sample.com                                            |
| x-h/FFUX                                                 |
| 確認メールアドレス                                                |
|                                                          |
|                                                          |
| 車務局が予想のメールが届きます。<br>*tokyo.med.Neがらメールを受け取れるように設定してください。 |
| 「ご登録いただい、個人情報は、簡修管理以外の目的では使用いたしません。」                     |
| $\mathbf{X}$                                             |
| <u>_</u>                                                 |
| ③メールアドレスを2か所入力し、送信ボタンを押                                  |
|                                                          |
| $\mathbf{X}$                                             |
|                                                          |
|                                                          |
| (4)メール受信                                                 |
| メールのリンクから表示                                              |
|                                                          |
|                                                          |
| メールアドレスは、tokyo.med.or.jpからの                              |

①ログイン画面

個人情報項目は、以下のとおりです。

#### 必須項目(※がついています)

- ①パスワード(8桁以上)
- 2性、名

(外字は使用しないで、平易文字としてください)

- ③かな(性、名)
- ④性別(男、女)
- ⑤生年月日(yyyy/mm/dd形式)
- ⑥職種
- (医師は、必ず「医師」と記載してください)
- ⑦緊急連絡先

(研修会の急な中止等の緊急連絡に使用します)

# 医師会員の場合

- ①日本医師会会員有無(会員、非会員)
   ②日本医師会員属性(理事、会員、事務局)
   ③所属都道府県医師会名
   ④都道府県医師会属性(理事、会員、事務局)
   ⑤所属地区医師会名
   ⑥都道府県医師会属性(理事、会員、事務局)
   ⑦医籍登録番号
- ⑧認定番号(スポーツ医) ↓ 単位取得時は必須
- ⑨認定番号(産業医)

※医師会員の方は、各医師会での属性をそれぞれ 入力していただきます。 地区医師会事務局の方は、地区医師会名を入力し、 属性で事務局を選択ください。

周上で手切りとと

# その他の項目

①医療機関名称

(医療機関所属の方は、所属名を入力ください) ②医療機関コード

(上記の医療機関コード)

③代理人名

(本人以外が登録された場合の、入力者名) ④代理人連絡先

- (上記の方の連絡先)
- ⑤所属名称

(医療機関以外の方の所属先名)

⑥住所

医師でかつ非会員の場合、住所を必須とします。 医師でかつ非会員の場合のみ入力フィールドを 表示します。

| 1984 V                                                                                                    | 3医師会                                                                                                    |  |
|----------------------------------------------------------------------------------------------------|----------------------------------------------------------------------------------------------------|--|
| 研修申込シン                                                                                                    | ステム                                                                                                    |  |
| 展る                                                                                                    |                                                                                                    |  |
| 個人情報入                                                                                                    | 力画面                                                                                                    |  |
| COMPLACTION AND A SUBJECT AND A SUBJECT AND  | の前回りては世界へのとしません。                                                                                                    |  |
| user@us                                                                                                    | er                                                                                                    |  |
| ョバスワード(8版                                                                                                    | \$(上)                                                                                                    |  |
| •••••                                                                                                    |                                                                                                    |  |
| n.姓(外宇は張わず、平易な文字1                                                                                                    | で姓を入力ください)                                                                                                    |  |
| 東京                                                                                                    |                                                                                                    |  |
| ※名(外字は使わず、平易な文字)                                                                                                    | で各を入力ください)                                                                                                    |  |
| 太郎                                                                                                    |                                                                                                    |  |
| aitivti                                                                                                    |                                                                                                    |  |
| 20840                                                                                                    |                                                                                                    |  |
| またかな                                                                                                    |                                                                                                    |  |
| #世刻 (男,女                                                                                                    | 0                                                                                                    |  |
| 男 、                                                                                                    |                                                                                                    |  |
| n 主年月日(yyyy/mm/d                                                                                                    | 1d)                                                                                                    |  |
| 1900/01/01                                                                                                    |                                                                                                    |  |
| ※職種(医師の場合は医師として                                                                                                    | (den)                                                                                                    |  |
|                                                                                                    |                                                                                                    |  |
| TO MALINE TO A TALLER OF A TALLER OF A TAL | STREAM (                                                                                                    |  |
| 09012345678                                                                                                    | r. 频等電話绘算)                                                                                                    |  |
| 09012345678                                                                                                    | - 県石場記(地)                                                                                                    |  |
| 05012345678<br>समझल<br>िक्ष                                                                                                    | , RH46598)                                                                                                    |  |
| 09012345678<br>日本部会<br>会員 ~<br>ANTERNEERA                                                                                                    | , RANGLING)                                                                                                    |  |
| 05012345678<br>日本部件会<br>会員 マ<br>本部件会<br>本部会<br>本部会<br>本部会<br>本部会<br>本部会<br>本部会<br>本部会<br>本部                                                                                                    | , REGION()                                                                                                    |  |
| 05012345678         日本政府会           会員         マ           余員         マ           余員         マ           東京都正時会           小田田田田田田田田田田田田田田田田田田田田田田田田田田田田田田田田田田田田                                                                                                    | , REGISTR)                                                                                                    |  |
| 09012345678         日本語書           会員         マ           金具         マ           余具         東京都送師会           余具         マ           京和学校会会会会会会会会会会会会会会会会会会会会会会会会会会会会会会会会会会会会                                                                                                    | - , 東美観56月)<br>                                                                                                    |  |
| 09612345678         日本部中           公司         ・           公司         ・           (公司         ・           (公司 <th>, 東田田田田)<br/>( 、<br/>日本境医師会 、 、</th> <td></td>                                                                                                    | , 東田田田田)<br>( 、<br>日本境医師会 、 、                                                                                                    |  |
| 09012345678         日本政府           全員         マ           余具         マ           余具         マ           京京都区時会         ARREERFE           会具         マ           日本境況的会         RREERFE           会具         マ           日本境況的会         RREERFE           99842         REEREFE                                                                                                    | , RREARD)                                                                                                    |  |
| 09612345678     日本田市       会員 、     日本田市       会員 、     東京都正師会       会員 、     東京都正師会       会員 、     日本低王師会       998042     東東東王王尊       日     日本田王王尊                                                                                                    | - 東美田50月)<br>東美田50月)<br>                                                                                                    |  |
| 09612345678         日本部中会           公用         マ           公用         マ           小田田田市市田田市         小田田田市田田田市           会員         マ         東京都正的会           会員         マ         日本地営的会           会員         マ         日本地営的会           996842                                                                                                    | - 東東田田田田<br>- 東東田田田田<br>                                                                                                    |  |
| 05012345678         日本政告           公共         ・           公共         ・           会共         ・           会共         ・           会共         ・           会共         ・           日本総正的会         ・           (今日)         日本総正的会           (今日)         日本総正的会           (今日)         日本総正的会           (今日)         日本総正的会           (今日)         日本総正的会                                                                                                    | - , 東美田55月)<br>- , 東美田55月)<br>- 日本後臣師会 ~<br>                                                                                           |  |
| 09612345678         日本部中会           公司         ・           公司         ・           公司         ・           (公司         ・           (公司 <th>- 東本転転用)<br/>- 東本転転用)<br/>- 日本地区的会 ・ ・</th> <td></td>                                                                                                    | - 東本転転用)<br>- 東本転転用)<br>- 日本地区的会 ・ ・                                                                                                   |  |
| 09612245678         日本部会           公共         日本部会           公共         「東京都区的会           会共         「東京都区的会           会共         「東京都区的会           会共         「日本地区的会           今日         「東京都区的会           958.42         「田本地区の会           958.42         「田本地区の会           1         日本地区の会           1         日本地区の会           1                                                                                                    | 、 用単語的名句<br>(二、 用単語的名句)<br>(二、 二、 二、 二、 二、 二、 二、 二、 二、 二、 二、 二、 二、 二                                                                   |  |
| 109012245678         日本田市           公用         ・           公用         ・           公用         ・           公用         ・           公用         ・           公用         ・           公用         ・           公用         ・           公用         ・           公用         ・           公用         ・           日本地区的会社            1000000000000000000000000000000000000                                                                                                    | · 東東田田田田田<br>· 東東田田田田<br>· 東東田田田田<br>· 東東田田田田<br>· 東東田田田田<br>· 東東田田田田<br>· 東東田田田田<br>· 東東田田田田<br>· · · · · · · · · · · · · · · · · · · |  |
|                                                                                                    | 、 用単語語(例)                                                                                                    |  |
| 09612345678       日本部会         空母       マ         会母       マ         会母       「東京都正師会         会母       マ         会母       「日本地区的会         会母       「日本地区の会         会母       「日本地区の会         ()       日本地区の会         ()                                                                                                    | · 東華福祉時期)                                                                                                    |  |
| 09612245678         日本田田中           公司         ・           公司         ・           会司         ・           会司         ・           会司         ・           日本地区的会」         ・           日本地区的会」         ・           1000000000000000000000000000000000000                                                                                                    | 、 用単規約約 ()<br>、 用単規約約 ()<br>()<br>()<br>()<br>()<br>()<br>()<br>()<br>()<br>()<br>()<br>()<br>()<br>(                                  |  |
| 09612345678       日本部内会         公用       ・         公用       ・         ・       ・         ・       ・         ・       ・         ・       ・         ・       ・         ・       ・         ・       ・         ・       ・         ・       ・         ・       ・         ・       ・         ・       ・         ・       ・         ・ <t< td=""><th>、 用単語(1998年)<br/>、 、 、 、 、 、 、 、 、 、 、 、 、 、 、 、 、 、 、</th><td></td></t<>                                                                                                    | 、 用単語(1998年)<br>、 、 、 、 、 、 、 、 、 、 、 、 、 、 、 、 、 、 、                                                                                  |  |
| 105012345678         日本部会           空母         マ           空母         マ           空母         マ           空母         マ           空母         マ           空母         マ           空母         マ           空母         マ           日本地区的会         RESERVE           空母         マ           日本地区的会         RESERVE           1         RESERVE           1         RESERVE                                                                                                    | 、 無単語の名目の<br>、 、 、 、 、 、 、 、 、 、 、 、 、 、 、 、 、 、 、                                                                                     |  |

個人情報登録後、ログイン画面でID、パスワードを入力すると、研修一覧画面が表示されます。

ログイン画面

ID、パスワードを入力し、ログインボタンを押す。

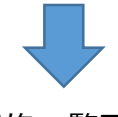

## 研修一覧画面

|                       |                             | 京都医師会                |                  |                 |
|-----------------------|-----------------------------|----------------------|------------------|-----------------|
|                       | 研修申込                        | システム                 |                  |                 |
| 個.                    | 人情報編集 個人参加履歴                |                      |                  |                 |
| 研修会名                  | 3:                          | ৰন্দ 🗸 🔍             | <del>ৰ</del> ান্ |                 |
| 〇終了砌                  | 肝修 〇未終了研修 検索                |                      |                  |                 |
| 開催日時                  | 研修表題                        | 参加者資格                | 定員               | 申込締切日           |
| 2018年11月23日<br>10時00分 | 認定産業医研修会                    | 産業医、医療関係者            | 3名               | 2018年11月12<br>日 |
| 2018年11月01日<br>10時00分 | 平成30年度第15回実務向上研<br>修(Aコース)  | 条件なし                 | 200<br>名         | 2018年10月01<br>日 |
| 2018年11月11日<br>14時00分 | 東京都医師会·日本医科大学医師会產業医研修会      | 医師、医師会所属医師、<br>医療関係者 | 50名              | 2018年10月01<br>日 |
| 2018年12月01日<br>10時00分 | 産業保健と法一人と組織を支え<br>育てる実践的法律論 | 条件なし                 | 70名              | 2018年10月01<br>日 |
| 2018年10月02日<br>14時00分 | 平成30年度人間ドック研修会              | 条件なし                 | 250<br>名         | 2018年10月01<br>日 |
| 2019年01月10日<br>10時00分 | 2019年新年講演会                  | 条件なし                 | 100<br>名         | 2018年11月30<br>日 |

## (4) 研修内容表示

|                       | 研修一覽                        | 包面面                    |          |                 |
|-----------------------|-----------------------------|------------------------|----------|-----------------|
|                       | ② 編載東】<br>研修申込              | 京都医師会<br>システム          | 1        |                 |
| 15                    | 人情報編集 個人参加履歷                |                        |          |                 |
| 研修会:<br>〇終了8          | 5:<br>开修 ○未終了研修   検索        | <b>र</b> ्ग <b>२</b> उ | ৰ্বন্দ   |                 |
| 開催日時                  | 研修表題                        | 参加者資格                  | 定員       | 申込締切日           |
| 2018年11月23日<br>10時00分 | 認定産業医研修会                    | 產業医、医療関係者              | 3名       | 2018年11月12<br>日 |
| 2018年11月01日<br>10時00分 | 平成30年度第15回実務向上研<br>修(Aコース)  | 条件なし                   | 200<br>名 | 2018年10月01<br>日 |
| 2018年11月11日<br>14時00分 | 東京都医師会·日本医科大学医<br>師会産業医研修会  | 医師、医師会所爛医師、<br>医療関係者   | 50名      | 2018年10月01<br>日 |
| 2018年12月01日<br>10時00分 | 産業保健と法一人と組織を支え<br>育てる実践的法律論 | 条件なし                   | 70名      | 2018年10月01<br>日 |
| 2018年10月02日<br>14時00分 | 平成30年度人間下ック研修会              | 条件なし                   | 250<br>名 | 2018年10月01<br>日 |
| 2019年01月10日<br>10時00分 | 2019年新年講演会                  | 条件なし                   | 100<br>名 | 2018年1月30<br>日  |

研修一覧画面の研修表題の リンクから研修内容を表示 します。

# 研修内容表示画面

|                                       | 京都医師会                                   |
|---------------------------------------|-----------------------------------------|
| 研修申述                                  | システム                                    |
| ₽<br>₽                                | <del>ا</del> ر ا                        |
| 研修表題                                  | 認定産業医研修会                                |
| ENRE3 #\$                             | 2018年11月23日 10時00分 ~ 2018年11月23日 12時00分 |
| <b>新作用地的</b>                          | 東京都医師会2F                                |
| 参加者波输                                 | 産業医、医療関係者                               |
| 定員                                    | 3名                                      |
| 嘉集方法                                  | 先着順                                     |
| 申込締明日                                 | 2018年11月12日                             |
| 無百拜載受                                 | 無                                       |
| キャンセル皆ち有無                             | 有                                       |
| 研修内容                                  | 講演会                                     |
| 研修運輸所属·後職                             | 東京医大 教授                                 |
| 研修課師氏名                                | 東京太郎                                    |
| 開始命時利                                 | 2018年11月23日 10時00分                      |
| 終了時刻                                  | 2018年11月23日 12時00分                      |
| 日医哥修単位コード                             | 34                                      |
| 日医哥修单位数                               | 1                                       |
| 医神管理対象有無                              | 有                                       |
| · · · · · · · · · · · · · · · · · · · | 研修会案内                                   |
| 会場へのアクセス                              | 会場へのアクセス                                |
|                                       | 甲込                                      |
|                                       | T                                       |
|                                       | ¥                                       |

申込ボタンから申込画面を表示します。

(5)個人申込入力画面

研修内容表示画面の申込ボタンから、個人申込入力画面が表示されます。

申込み時の入力情報

①全国医師会研修管理システムへ自動登録(する、しない) ②事務局への連絡

※募集人員を超えた場合、キャンセル待ちの申込ボタンを 表示します。

※申込のキャンセルも可能とします。

※全国医師会研修管理システムへの自動登録について、 「しない」を希望された場合は、単位修得の証明書を発行 しますので、研修当日、係りの者にお申し出ください。

|     | 研修申込システム                 |  |
|-----|--------------------------|--|
|     | 展も                       |  |
|     | 研修会申込                    |  |
|     | 研修会 の申込をします              |  |
| 全国医 | 師会研修管理システムに自動登録 ®する Cしない |  |
|     | 事務局への連絡                  |  |
|     |                          |  |
|     |                          |  |
|     |                          |  |
|     |                          |  |
|     |                          |  |
|     | 1012                     |  |

(6)受講証表示

無料で抽選が無い場合は、申込完了時に受講証を 表示します。

※受講証は、何度でも表示可能です。 リンク情報をスマホに転送して利用することができます。

※医師資格証での受付も可能ですが、個人情報登録で 医籍登録番号を必ず入力しておいてください。

|       | 東京都医師会                |  |
|-------|-----------------------|--|
| ਚ     | 修申込システム               |  |
|       |                       |  |
| £6    | 東京医師 横                |  |
| 研修器化  | 2018-00008            |  |
| 해우순해  | テスト:第31回「医療とITシンポジウム」 |  |
| 國國部務  | 2019年02月26日 15時00分    |  |
| N#9-5 | 東京都医師会館2階講堂           |  |
|       |                       |  |

# (7)個人申込決済画面

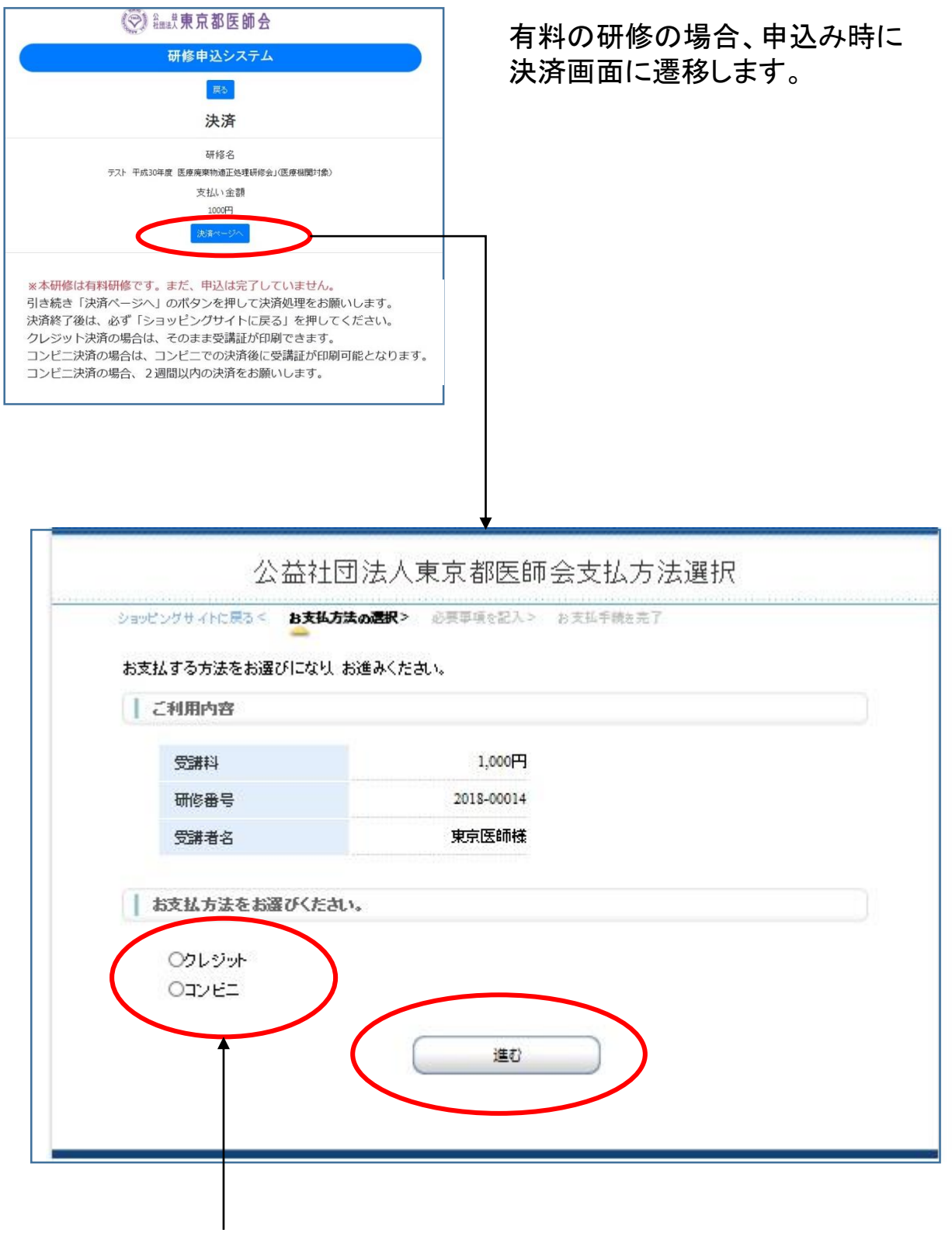

決済種類の選択で クレジットかコンビニ払いを選択ください。 ① 個人申込決済画面(クレジット決済)

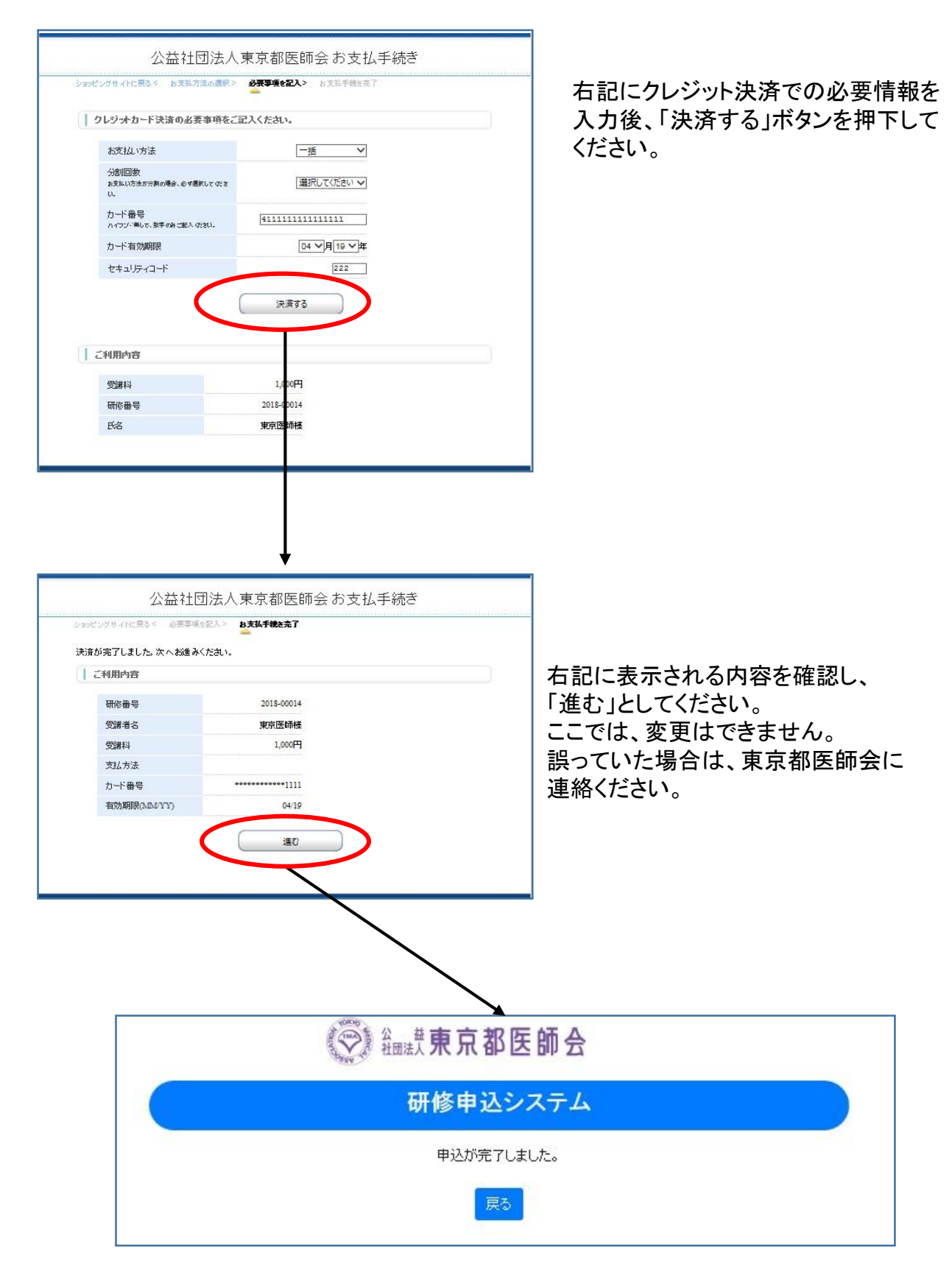

② 個人申込決済画面(コンビニ払い)

|                                                    | はん方式の連訳 > 約束事項を記入 > 日文地方式のご当内                                        |  |
|----------------------------------------------------|----------------------------------------------------------------------|--|
| コンビニエンスストア法                                        | 諸の必要事項をご記入ください。                                                      |  |
| ご利用するコンビニの                                         | 遅択 セブンイレブン 🗸                                                         |  |
| 氏名                                                 | )00000<br>全角でご記入 (2: おい                                              |  |
| フリガナ                                               | 2000000 全角でご記入びさい                                                    |  |
| 電話番号                                               | nnnnnnn                                                              |  |
|                                                    |                                                                      |  |
| ご連絡先メールアドレ                                         | ス<br>yyyy@zzz.com ×<br>決済する                                          |  |
| ご 勤齢先メールアドレ ↓ ご利用内容                                | ス Wyyy@zzz.com ×<br>決済する                                             |  |
| ご 勤裕先 火ールアドレ<br>  ご利用内容<br>子約番号                    | ス                                                                    |  |
| ご勤裕先メールアドレ<br>ご利用内容<br>子約番号<br>会員番号                | ス<br><u> </u>                                                        |  |
| 二連絡先メールアドレ<br>二利用内容<br>子的番号<br>会員番号<br>受謝料         | ス<br><u> </u>                                                        |  |
| 二連絡先メールアドレ<br>二利用内容<br>子的番号<br>会員番号<br>受謝料<br>研修番号 | ス<br>外演する<br>28DA3A034BE843AAAC 4<br>User愛知年<br>1,00051<br>2018-0003 |  |

右記にコンビニ払いでの必要情報を 入力後、「決済する」ボタンを押下して ください。

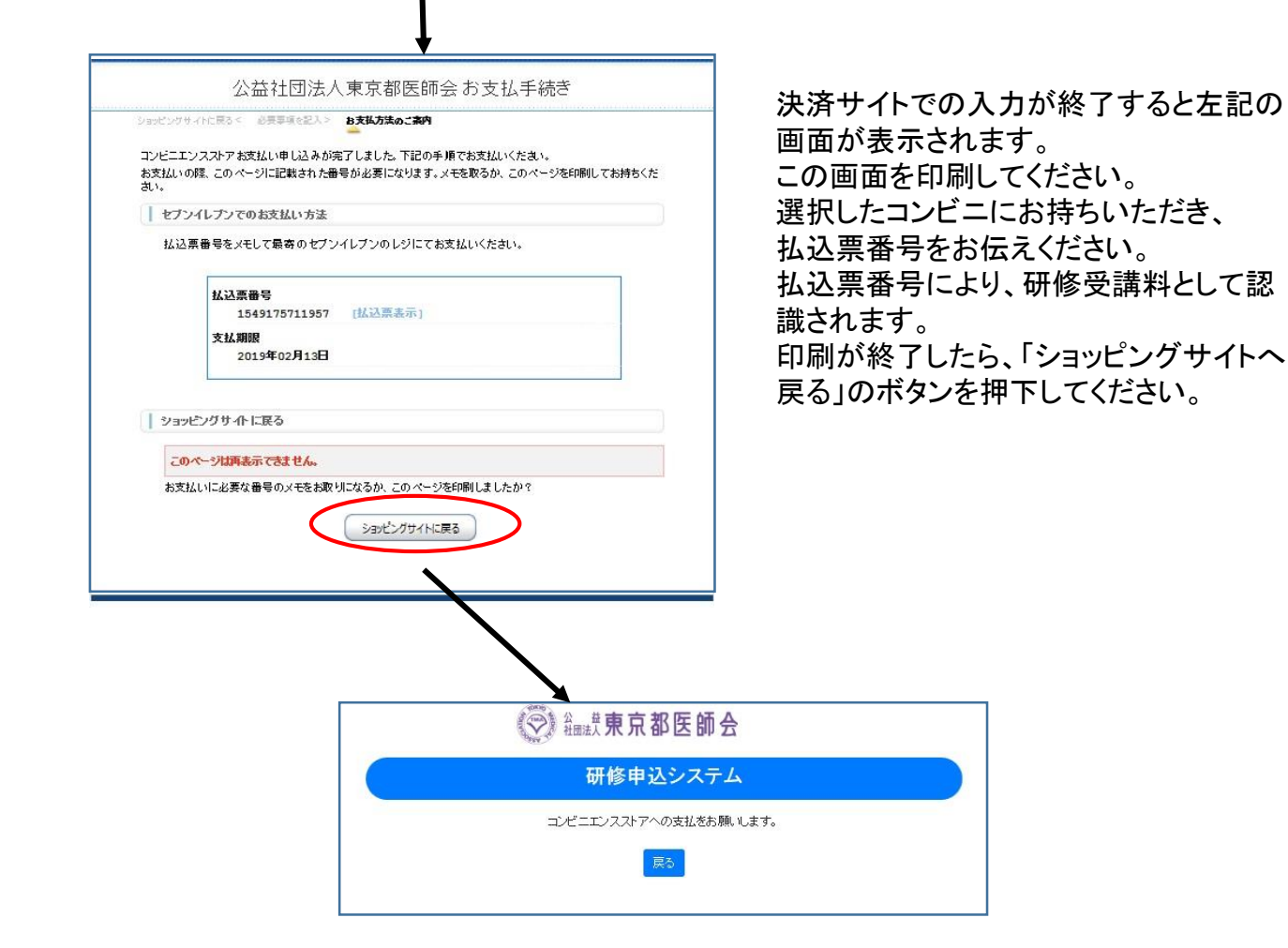

# (8) 申込キャンセル、受講証・領収書表示

#### 研修一覧画面 (☑) 編載東京都医師会 研修申込システム 個人情報編集 個人参加履歷 すべて 研修会名: et 〇終了研修 〇未終了研修 被索 開催日時 研修表题 参加者資格 2018年11月23日 認定産業医研修会 産業医、医療関係者 3名 2018年11月12 10時00分 Β 2018年10月01 2018年11月01日 平成30年度第15回実務向上都 条件なし 200 名 10時00分 修(Aコース) Β 東京都医師会·日本医科大学医 医師、医師会所屬医師、 師会産業医研修会 医療関係者 2018年11月11日 2018年10月01 50名 14時00分 Β 2018年12月01日 産業保健と法一人と組織を支え 条件なし 70名 2018年10月01 育てる実践的法律論 10時00分 Β 2018年10月02日 平成30年度人間ドック研修会 条件なし 2018年10月01 14時00分 名 Β 2019年01月10日 2019年新年講演会 条件なし 100 2018 月30 10時00分 名 B

研修一覧画面の研修表題の リンクから研修内容を表示 します。

## 研修内容表示画面

| 金融表 東京都医師会             |                                         |  |
|------------------------|-----------------------------------------|--|
| 研修申込システム               |                                         |  |
|                        | 戻る                                      |  |
| 研修表題                   | 認定産業医研修会                                |  |
| 局催日時                   | 2018年11月23日 10時00分 ~ 2018年11月23日 12時00分 |  |
| 同條準約                   | 東京都医師会2F                                |  |
| 参加者资格                  | 産業医、医療関係者                               |  |
| 定員                     | 3名                                      |  |
| 泰集方法                   | 先着順                                     |  |
| 申込締切日                  | 2018年11月12日                             |  |
| 受謝科有無                  | 萧                                       |  |
| キャンセル待ち有無              | 有                                       |  |
| 研修内容                   | 講演会                                     |  |
| 研修調師所聞• 没账             | 東京医大 教授                                 |  |
| 研修課師氏名                 | 東京太郎                                    |  |
| 間拾時刻                   | 2018年11月23日 10時00分                      |  |
| 終了時刻                   | 2018年11月23日 12時00分                      |  |
| 日医研修单位コード              | 34                                      |  |
| 日医研修单位数                | 1                                       |  |
| 医箱管理封换有無               | 有                                       |  |
| 研彩会变内                  | 研修会案内                                   |  |
| 会堪へのアクセス               | 会場へのアクセス                                |  |
|                        |                                         |  |
| 甲込済み確認(キャンセル/受講証(にこちら) |                                         |  |
|                        |                                         |  |
|                        | 1                                       |  |

申込済み確認ボタンからキャンセルや受講証が 表示できます。 申込済み確認ボタンから、申込キャンセルまたは、受講証表示が可能となります。

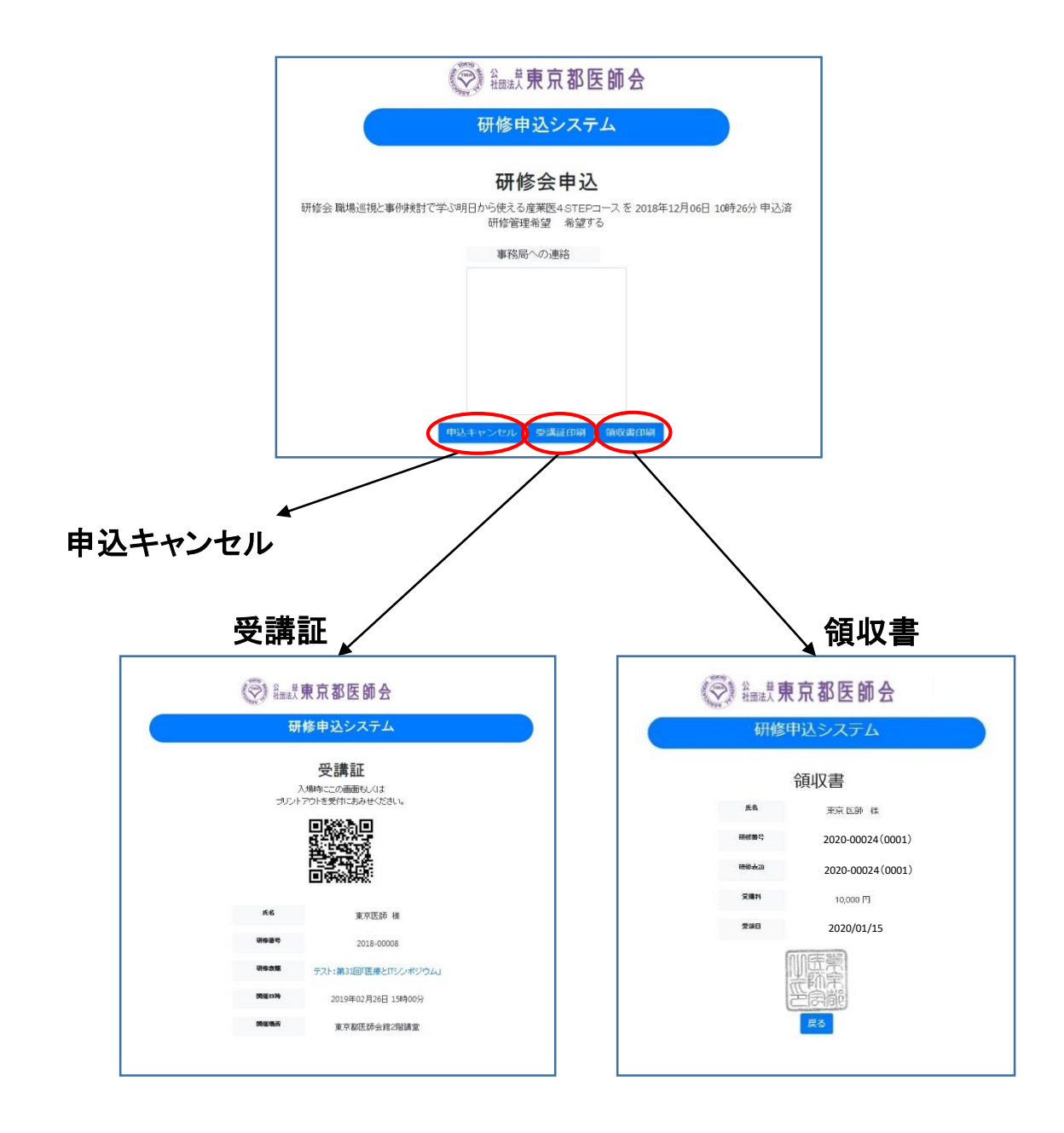

研修一覧から常に受講証・領収書が表示可能です。

※受講証・領収書は、何度でも表示可能です。 リンク情報をスマホに転送して利用することができます。 ※領収書は、有料研修の場合のみ表示します。

#### (9) 個人参加履歴

研修参加履歴は、研修一覧の画面の「個人研修履歴」のボタンから表示します。

研修一覧画面

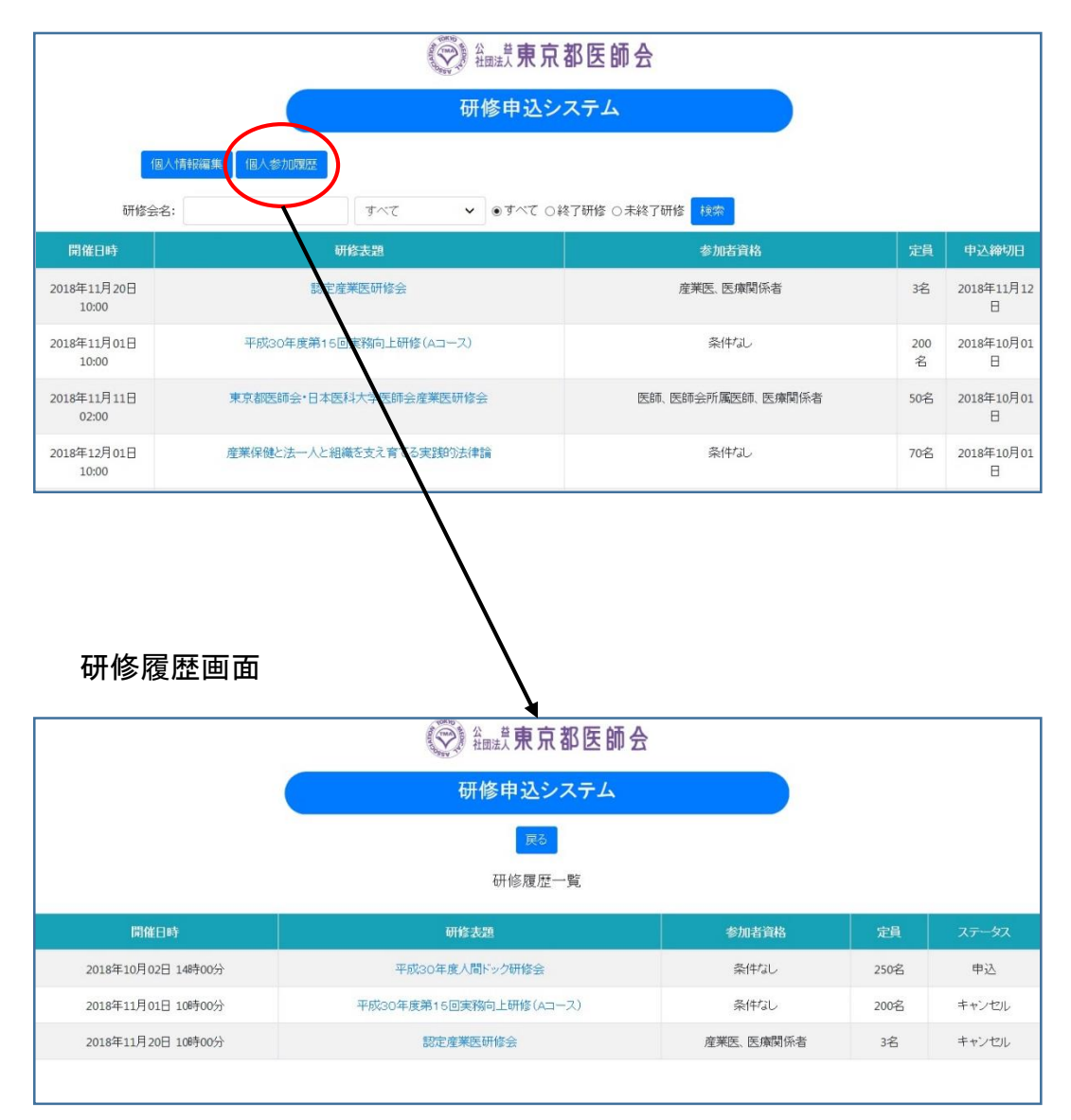

日医の生涯教育単位や産業医、スポーツ医の取得単位も表示します。